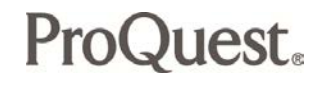

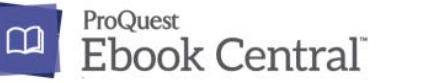

## Preview & Purchase Request

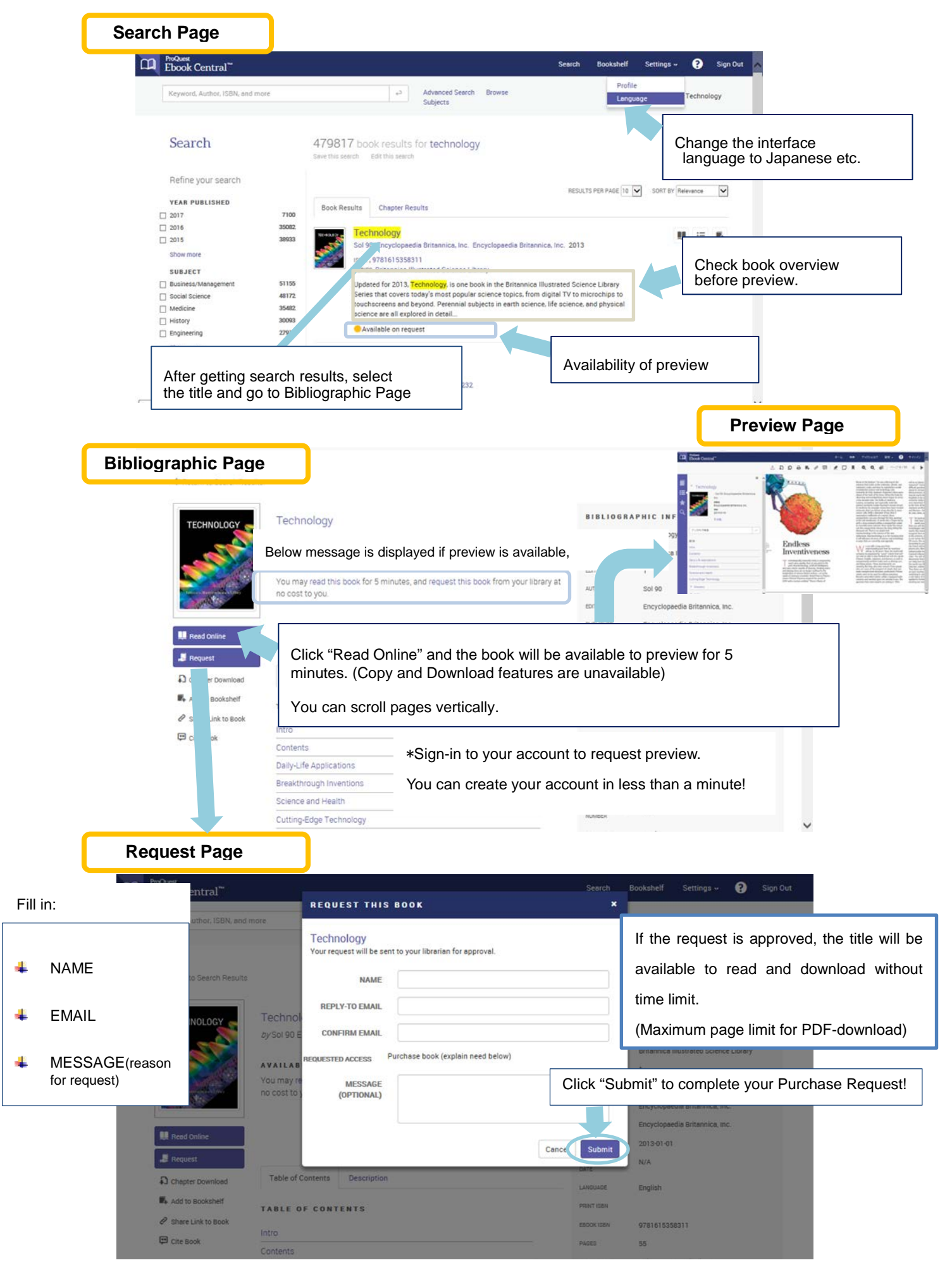